# CIS 330 C++ and Unix

Lecture 1

Unix

## Course Website & Info

jeewhanchoi.com/uocis330s22/

- Will be available later today
- Description
  - Practical software design and programming activities in a C/C++ and Unix environment, with emphasis on the details of C/C++ and good programming style/practices.
- Prerequisite
  - CIS 314 (Computer Organization)

# Instructor & TA

- Instructor
  - Jeewhan Choi (Jee)
- TA
  - Tamanna Saini
- Office Hours
  - Instructor
    - MW 11:30 12:30 and by appointment @ DES 328
  - TA
    - M 12:30 1:30, T 1:00 3:00, and Thursday 12:00 1:00 @ DES 237

## Textbook

- Physical textbook is not required for this class
- See the class website for online text and resources

## Grading

| Criteria | Percentage |
|----------|------------|
| Homework | 40%        |
| Lab      | 10%        |
| Quiz     | 10%        |
| Midterm  | 20%        |
| Final    | 20%        |

## Grading

| Score    | Letter Grade |
|----------|--------------|
| 97 - 100 | A+           |
| 93 - 96  | A            |
| 90 - 92  | A-           |
| 87 - 89  | B+           |
| 83 - 86  | В            |
| 80 - 82  | B-           |
| 77 - 79  | C+           |
| 73 - 76  | С            |
| 70 - 72  | C-           |
| 67 - 69  | D+           |
| 63 - 66  | D:           |
| 60 - 62  | D-           |
| < 60     | F            |

Scores will NOT be rounded up. For example, 96.9 is a A.

### Homework

- Assigned every Friday
  - Due the following Friday, 11:59 PM PST (usually)
- Lab attendance is required grade will be based on lab submission & attendance
  - One lowest lab grade will be dropped
- Quiz will be given randomly on the materials covered in the previous class
  - Solutions will be discussed during class
- Submission of any homework/lab/quiz will **NOT** be allowed after it has been discussed in class

Grading

- All homework will be graded on **functionality** and **aesthetics** 
  - Proper use of **comments**, white space, **indentation**, intuitive variable names, etc.
- Code that does not compile will be given 0
  - Must compile with "-std=c11" for C code, and "-std=c++14" for C++ code
  - Must compile and run on ix-dev (with the software available for everyone on the system)

### • Late homework will not be graded, except

- prior arrangement have been made at least 24 hours prior to the due date, or
- documented emergencies
- Use version control
  - e.g., one single large commit may be subject to point deduction
- Develop code in Unix/Linux environment
  - e.g., any sign of Visual Basic or non-Unix/Linux environment may be subject to point deduction

### Exams

Midterm Wednesday, Apr. 20th (week 4) Final Friday Jun. 10 10:15 - 12:15 (2 hours)

#### Questions?

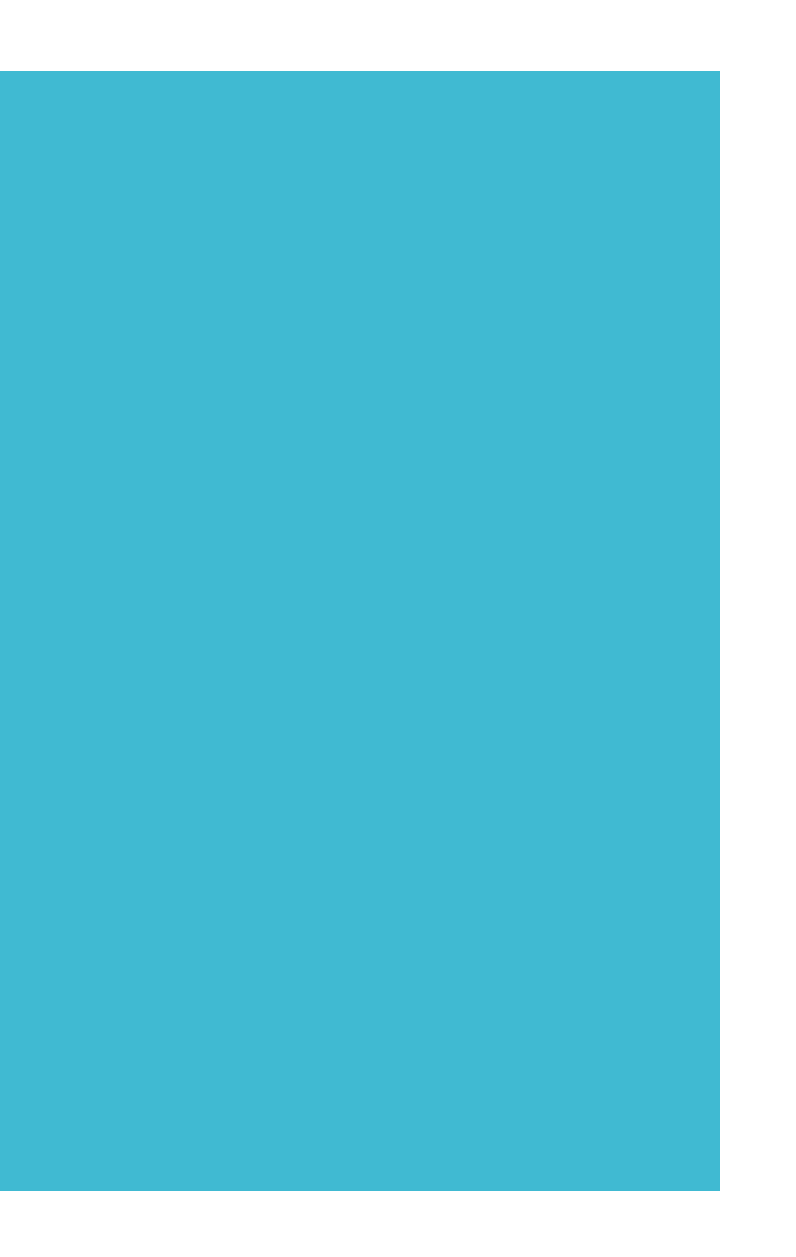

Kernel

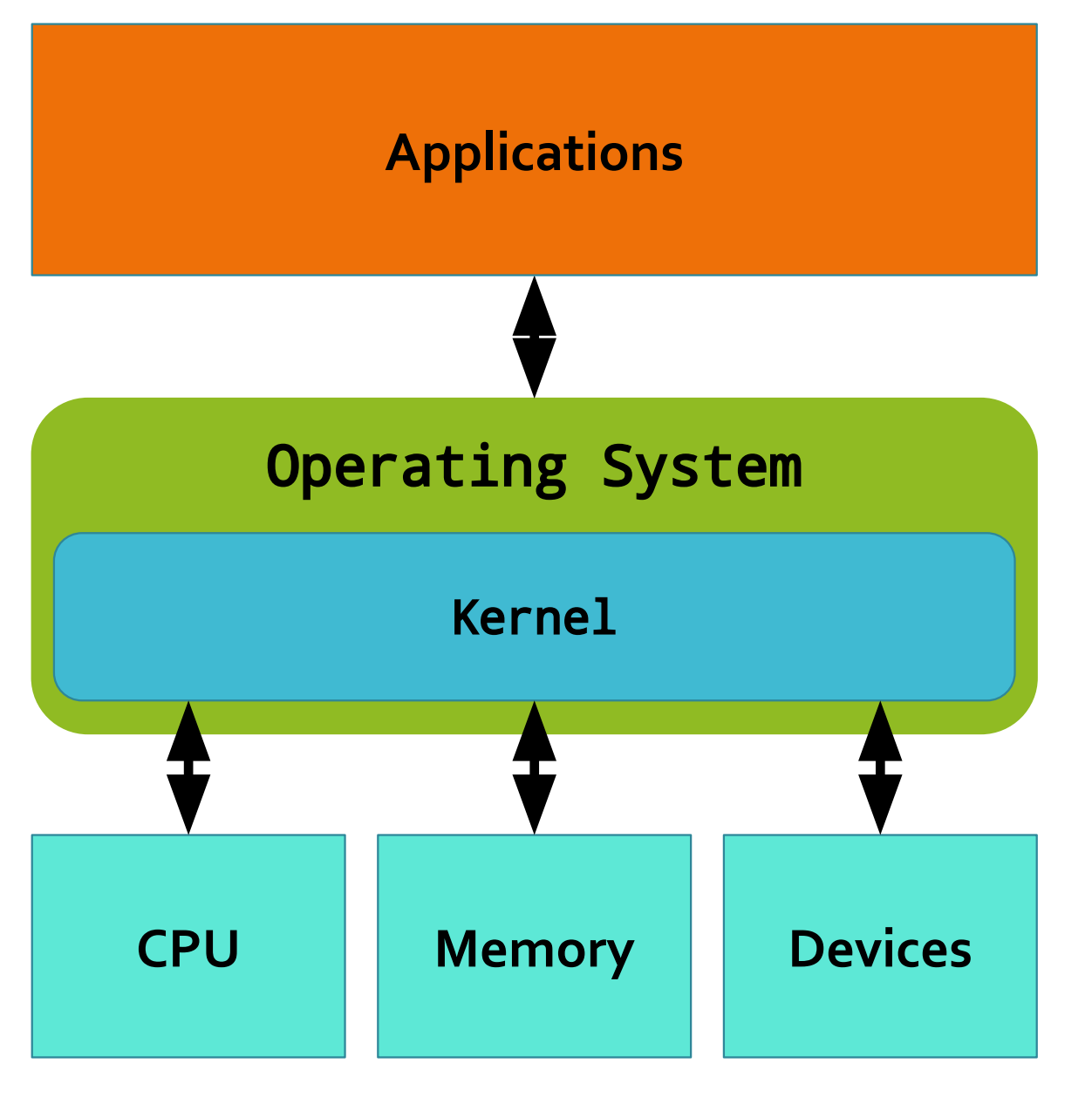

Unix

- Class of operating systems (OS) derived from AT&T Unix from Bell Labs
  - Berkeley Software Distribution (BSD), IBM AIX, etc.
- Modular design OS provides a set of simple tools that each performs a specific task
- Portable almost entirely written in C
- Portable operating systems Interface (POSIX)
  - MacOS is POSIX compliant

## Unix vs. Linux

- Linux kernel was initially developed by Linus Torvald as a truly **free** and **open source** alternative to Unix
- 251 active distributions (as of 1/1/2021, distrowatch.com)
- Two are similar (e.g., most Linux distributions are mostly Portable Operating System Interface (POSIX) compliant)

# How do I get access?

- Sign up for an account <a href="https://systems.cs.uoregon.edu/">https://systems.cs.uoregon.edu/</a>
- Sign in to ix-dev.cs.uoregon.edu (Ubuntu Linux) using your favorite ssh client
  - e.g., ssh <username>@ix-dev.cs.uoregon.edu

## User interface

- Terminal window (e.g., terminal in OS X, putty in Windows)
  - Emulates the original 80 x 24 window found on earlier UNIX systems
- Command line interpreter
  - bash
  - Reads the command typed by user and executes those commands

jeec@ix-dev: ~ 6\$ uname -a

Linux ix-dev 4.18.0-13-generic #14-Ubuntu SMP Wed Dec 5 09:04:24 UTC 2018 x86\_64 x86\_64 x86\_64 GNU/Linux

jeec@ix-dev: ~ 2\$ pwd
/home/users/jeec

jeec@ix-dev: ~ 3\$ date
Tue 17 Dec 2019 01:17:50 PM PST

jeec@ix-dev: ~ 4\$ date;pwd
Tue 17 Dec 2019 01:18:29 PM PST
/home/users/jeec

```
jeec@ix-dev: ~ 5$ echo this
this
jeec@ix-dev: ~ 6$ echo "this"
this
jeec@ix-dev: ~ 7$ echo 'this'
This
jeec@ix-dev: ~ 7$ echo Hello World
Hello World
```

jeec@ix-dev: ~ 8\$ echo A semi-colon ; is a command separator

What would this print on the screen?

jeec@ix-dev:~8\$ echo A semi-colon ; is a command separator A semi-colon is: command not found

```
jeec@ix-dev: ~ 11$ echo A semi-color ';' is a command
separator
```

A semi-color ; is a command separator

```
jeec@ix-dev: ~ 6$ uname -a
```

Linux ix-dev 4.18.0-13-generic #14-Ubuntu SMP Wed Dec 5 09:04:24 UTC 2018 x86\_64 x86\_64 x86\_64 GNU/Linux

jeec@ix-dev: ~ 6\$ **uname -m** x86\_64

jeec@ix-dev: ~ 6\$ **uname -n** ix-dev

jeec@ix-dev: ~ 20\$ uname -n -m
ix-dev x86\_64

jeec@ix-dev: ~ 20\$ uname -nm ix-dev x86\_64

jeec@ix-dev: ~ 6\$ uname -a

Linux ix-dev 4.18.0-13-generic #14-Ubuntu SMP Wed Dec 5 09:04:24 UTC 2018 x86\_64 x86\_64 x86\_64 GNU/Linux

jeec@ix-dev: ~ 6\$ uname --all

Linux ix-dev 4.18.0-13-generic #14-Ubuntu SMP Wed Dec 5 09:04:24 UTC 2018 x86\_64 x86\_64 x86\_64 GNU/Linux

## File system

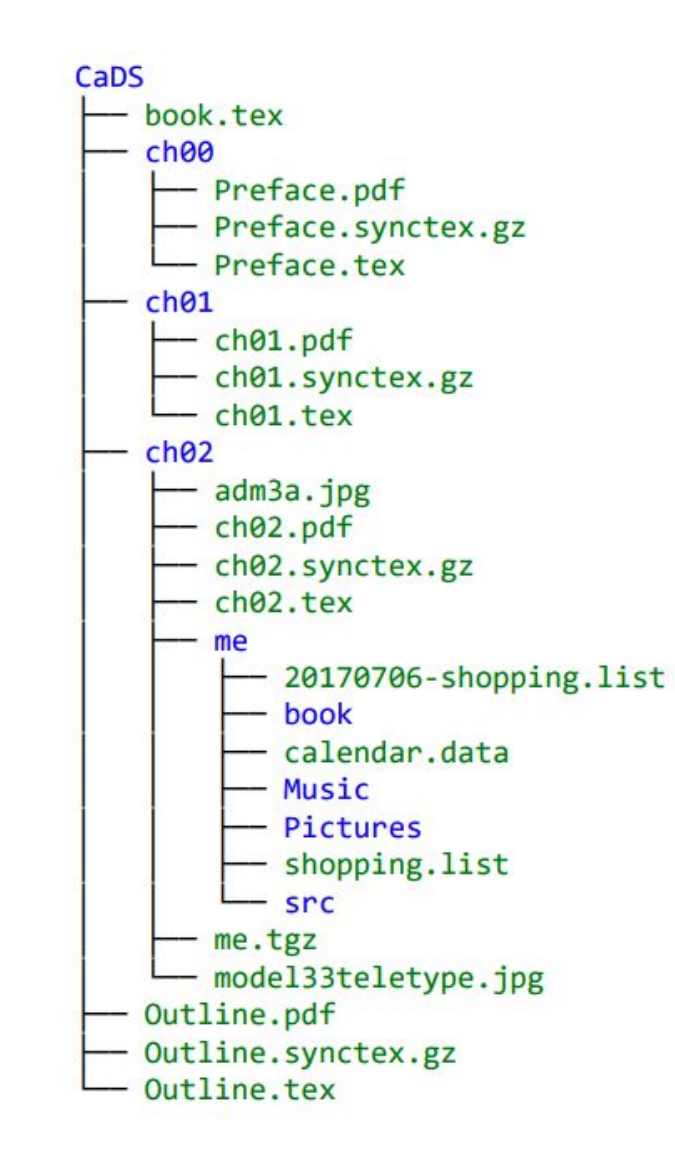

Linux file system structure

- /bin contains basic programs (like bash) that are required during the boot process;
- /sbin contains programs that must be accessed by the system administrator;
- /lib (or /lib32 or /lib64)- contains dynamic libraries and static support files needed in the boot process;
- /etc contains configuration files for the system;
- /home contains the home director for each user

### List files

jeec@ix-dev: ~ 17\$ **ls** etc/ Library/ public\_html/ WELCOME.txt

### Permissions

Unix/Linux is a multi-user OS
jeec@ix-dev: ~ 73\$ ls -la jee.txt
-rw-r--r-- 1 jeec jeec 238 Oct 15 09:09 jee.txt

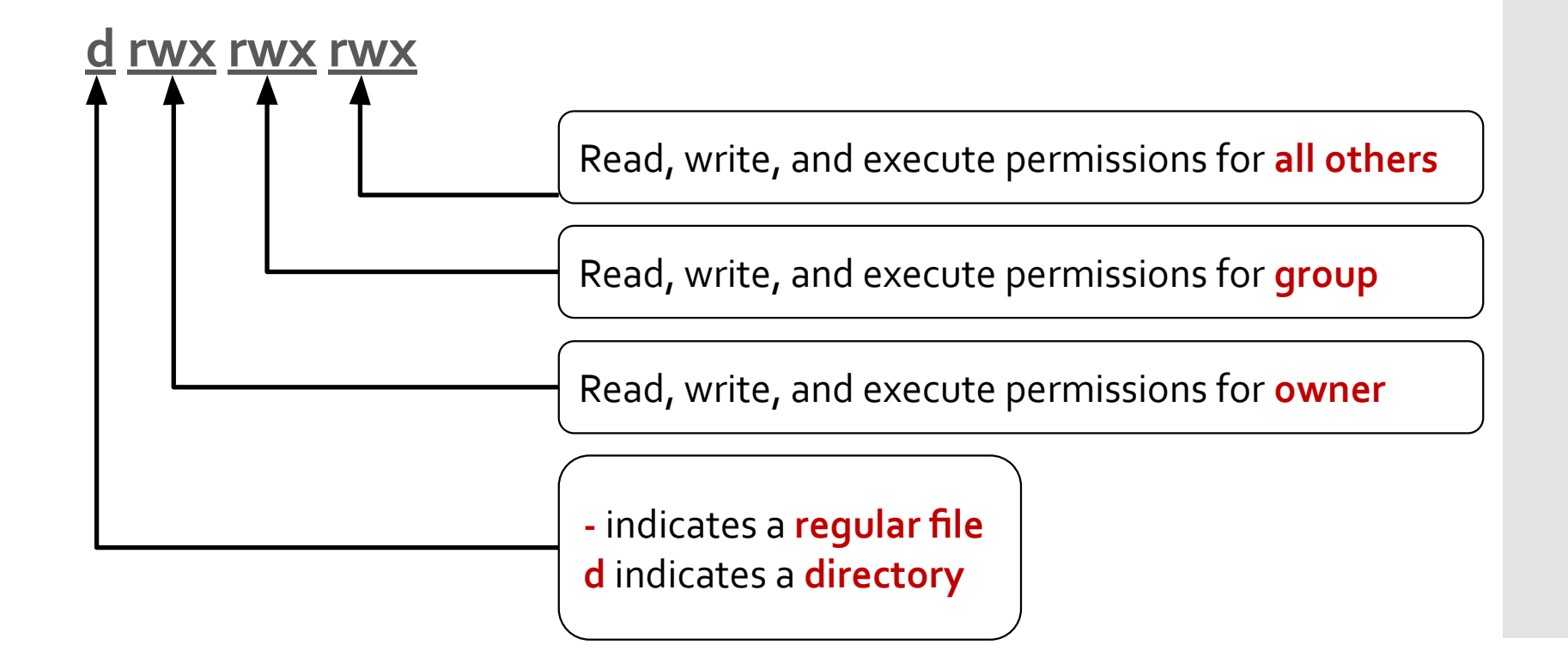

### chmod

- Changes file permissions
  - r 4 (100)
    w 2 (010)
  - X-1 (001)

jeec@ix-dev: ~ 79\$ ls jee.txt -la -rw-rw-r-- 1 jeec jeec 103 Mar 11 17:39 jee.txt

jeec@ix-dev: ~ 80\$ chmod 777 jee.txt jeec@ix-dev: ~ 81\$ ls jee.txt -la -rwxrwxrwx 1 jeec jeec 103 Mar 11 17:39 jee.txt\*

jeec@ix-dev: ~ 83\$ chmod 741 jee.txt jeec@ix-dev: ~ 84\$ ls jee.txt -la -rwxr----x 1 jeec jeec 103 Mar 11 17:39 jee.txt\*

## Change directory

jeec@ix-dev: ~ 27\$ **cd** public\_html/ jeec@ix-dev: ~/public\_html 28\$ cat (concatenate) – to print content of file(s) jeec@ix-dev: ~ 3\$ **cat** WELCOME.txt Welcome to your new account!

Information about our network or installed software is available on <a href="http://systems.cs.uoregon.edu/">http://systems.cs.uoregon.edu/</a>.

You can mail questions about the systems, network or software to <systems@cs.uoregon.edu>.

Good luck!

cat (concatenate) – to create a new file jeec@ix-dev: ~ 10\$ **cat** > myname Jee Whan Choi jeec@ix-dev: ~ 11\$ **cat** myname Jee Whan Choi

## Output redirection

jeec@ix-dev: ~ 80\$ ls -la jee.txt > test1
jeec@ix-dev: ~ 81\$ cat test1
-rw-rw-r-- 1 jeec jeec 89 Dec 17 13:49 jee.txt

jeec@ix-dev: ~ 89\$ argh Command 'argh' not found, did you mean: command 'arch' from deb coreutils (8.30-1ubuntu1) command 'args' from deb ucommon-utils (7.0.0-16ubuntu1) Try: apt install <deb name> jeec@ix-dev: ~ 90\$ argh 2> test2

Also, >& and 2>&1 (redirect standard output 2 (stderr) to 1 (stdout)).

### touch

jeec@ix-dev: ~ 15\$ touch test jeec@ix-dev: ~ 16\$ cat test jeec@ix-dev: ~ 17\$ rm

jeec@ix-dev: ~ 18\$ **rm** test rm: remove regular empty file 'test'? y

#### **OPTIONS**

Remove (unlink) the FILE(s).

-f, --force

ignore nonexistent files and arguments, never prompt

-r, -R, --recursive

remove directories and their contents recursively

rm

- Deleted files are gone for good (i.e., there are no trash bins)
- It is extremely difficult to recover deleted files (so be very careful)
- One way to make sure you don't accidently delete files is to alias the rm command to another one.
  - alias rm='rm –i' -> this prompts the user to confirm deletion (default on ix-dev)
  - alias rm='mv -t ~/trash' -> this moves the file to the trash directory instead of deleting it (i.e., you have emulated Windows/MacOS trash can). You can later remove it for good (after unaliasing rm) if you are sure you don't need it anymore.

## mkdir rmdir

jeec@ix-dev: ~ 34\$ **mkdir** new\_directory jeec@ix-dev: ~ 35\$ **rmdir** new\_directory cp mv jeec@ix-dev: ~ 6\$ touch my\_file jeec@ix-dev: ~ 7\$ mkdir my\_directory jeec@ix-dev: ~ 8\$ cp my\_file my\_directory/ jeec@ix-dev: ~ 9\$ ls etc/ Library/my\_directory/ my\_file public\_html/ WELCOME.txt jeec@ix-dev: ~ 10\$ ls my\_directory/ my\_file jeec@ix-dev: ~ 11\$ mv my\_file my\_directory/ jeec@ix-dev: ~ 12\$ ls etc/ Library/my\_directory/ public\_html/ WELCOME.txt

## grep & regular expressions

| Beginning of line                                   |
|-----------------------------------------------------|
| End of line                                         |
| Single character                                    |
| Zero or more occurrences                            |
| One occurrence of any digit or character between [] |
| Digit or character from x to y (range)              |
| One or more occurrences of the previous character   |
| Zero or one occurrence of the previous character    |
|                                                     |

### • Pattern matching

## grep examples

#### <u>jee.txt</u>

Jee Whan Choi is an assistant professor. Jee Choi teaches CIS 330. Jee Choilikes coffee.

jeec@ix-dev: ~ 114\$ grep "Jee Choi" jee.txt
Jee Choi teaches CIS 330.
Jee Choilikes coffee.

jeec@ix-dev: ~ 118\$ grep "[0-9]\+" jee.txt
Jee Choi teaches CIS 330.

jeec@ix-dev: ~ 119\$ grep "[0-9][0-9][0-9][0-9]" jee.txt

What will this print?

## grep examples

#### <u>jee.txt</u>

Jee Whan Choi is an assistant professor. Jee Choi teaches CIS 330. Jee Choilikes coffee.

jeec@ix-dev: ~ 114\$ grep "Jee Choi" jee.txt
Jee Choi teaches CIS 330.
Jee Choilikes coffee.

jeec@ix-dev: ~ 118\$ grep "[0-9]\+" jee.txt
Jee Choi teaches CIS 330.

jeec@ix-dev: ~ 119\$ grep "[0-9][0-9][0-9][0-9]" jee.txt
jeec@ix-dev: ~ 120\$

### <u>jee.txt</u>

Jee Whan Choi is an assistant professor. Jee Choi teaches CIS 330. Jee Choilikes coffee.

jeec@ix-dev: ~ 114\$ grep -v teaches jee.txt
Jee Whan Choi is an assistant professor.
Jee Choilikes coffee.

## grep examples

## piping

• Form of "re-direction," where output of one command is used as input for another

jeec@ix-dev: ~ 13\$ cat my\_file.txt | head -7 | tail -5

 cat my\_file.txt -> take the first 7 lines (head) -> take the last 5 lines (tail) of the first 7 lines (i.e., lines 3 through 7)

jeec@ix-dev: ~ 52\$ cat jee.txt Jee Whan Choi is an assistant professor Jee Choi is teaching CIS 330 Jee Choi likes coffee jeec@ix-dev: ~ 53\$ cat jee.txt | grep "Jee Choi" | wc -l

2

• 2 lines contain the phrase "Jee Choi." (wc -l counts the number of lines)

WC

#### • Word count (wc)

jeec@ix-dev: ~/src/mttkrp\_bench 38\$ wc common.c

63 164 1217 common.c

• Lines, words, characters

jeec@ix-dev: ~/src/mttkrp\_bench 44\$ wc -l common.c 63 common.c jeec@ix-dev: ~/src/mttkrp\_bench 45\$ wc -w common.c 164 common.c jeec@ix-dev: ~/src/mttkrp\_bench 46\$ wc -c common.c 1217 common.c

### vim

- Text editor
- Modes
  - Command any key typed corresponds to a vim command
  - Insert you can change (edit) the text. You the esc key to go back to command mode
- Popular alternatives to vim nano (easy), emacs (hard), etc.

diff

Comparing files for differences (diff)
jeec@ix-dev: ~ 64\$ cat 20170706-shopping.list
1 bottle of milk
2 granny smith apples
10 hot house tomatoes
1 six-pack of Coca Cola
jeec@ix-dev: ~ 65\$ cat shopping.list
1 bottle of milk
2 granny smith apples
3 hot house tomatoes
1 six-pack of Coca Cola
1 six-pack of Coca Cola

jeec@ix-dev: ~ 63\$ diff shopping.list 20170706-shopping.list 3c3

< 3 hot house tomatoes

---

> 10 hot house tomatoes

## diff

\$ cat file1.txt this is the original text line2 line3 line4 happy hacking ! \$ cat file2.txt this is the original text line2 line4 happy hacking ! GNU is not UNIX \$diff file1.txt file2.txt 2,3C2 < line2 < line3 ---> line2 5a5 > GNU is not UNIX

## Compression

- Tar Tape archive (long long time ago)
- Creating a "tarball" not necessarily compressed
- e.g., tar -cvf example.tar /home/example
  - c create a new tar archive
  - v verbose (print information)
  - f create an archive file
- tar -xvf example.tar
  - x extract the files in the tarball
- gzip can be used to compress the tarball
- e.g., tar –cvzf example.tar.gz /home/example
  - z compress the archive with gzip
- Other options
  - j use bz2 compression (typically higher compression than gzip)
  - t list the contents of the tarball

## Environment variables

 Some variables that provides information on the settings jeec@ix-dev: ~ 68\$ env
 SHELL=/bin/bash
 PWD=/home/users/jeec

MANPATH=/local/share/man:/usr/share/man

PATH=/home/users/jeec/src/tex/bin/x86\_64-linux:/home/users
/jeec/bin:/local/bin:/bin:/usr/bin:/sbin:/usr/sbin:/usr/uc
b:.

...

jeec@ix-dev: ~ 69\$ echo \$PATH

/home/users/jeec/src/tex/bin/x86\_64-linux:/home/users/jeec
/bin:/local/bin:/bin:/usr/bin:/sbin:/usr/sbin:/usr/ucb:

## man (manual)

- Provides a description of various commands, system calls, and library functions (C standard library)
- man is your friend!

## Misc

- which
- locate

Live demonstration of using Linux (if time allows)

## Homework 1 & Lab 1

Exercise in using Bitbucket and git

During Lab 1, the TA will help you in setting up Bitbucket and using git

Lab 1 will NOT be graded

**Homework 1 WILL** be **graded** - be sure to follow the instructions carefully - because there is very little to do, any mistakes will result in fairly large penalty